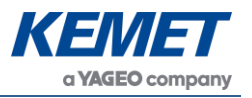

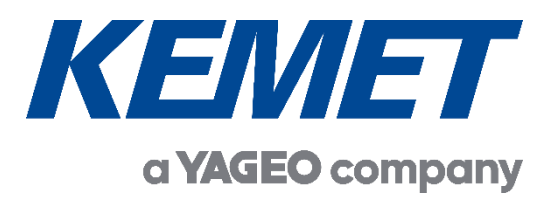

# SMD Pyroelectric Infrared Gesture and Motion Evaluation Kits USEQMSKS221600 USEQMSK1220900 USEQMSKL011600 USEQMSKL221600

for low cost, low power, non-contact mid IR motion/presence and gesture detection

> User Guide Rev. 1.5

# APR 2022

The above information is believed to be correct but does not purport to be all inclusive and must be used only as a guide. © KEMET Electronics Corporation • KEMET Tower • One East Broward Boulevard Fort Lauderdale, FL 33301 USA • 954-766-2800 • www.kemet.com

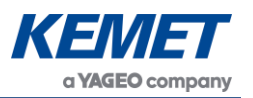

# TABLE OF CONTENTS

| 1 | INT | RODUCTION                                                              | 3  |
|---|-----|------------------------------------------------------------------------|----|
| 2 | GE  | TTING STARTED                                                          | 3  |
|   | 2.1 | Kit Contents                                                           | 3  |
|   | 2.2 | Minimum System Requirements                                            | 3  |
| 3 | INS | TALLATION                                                              | 4  |
|   | 3.1 | Installing the KEMET Gesture & Motion Sensing Evaluation Tool Software | 4  |
|   | 3.2 | Installing the ST Microcontroller USB Driver                           | 4  |
|   | 3.3 | Installing .NET 4.5 Framework                                          | 4  |
|   | 3.4 | Connecting the SMD Gesture and Motion Sensing Evaluation Kit           | 5  |
| 4 | SO  | FTWARE USER GUIDE                                                      | 5  |
|   | 4.1 | Starting the Software                                                  | 5  |
|   | 4.2 | Connecting Software to the Demo Kit                                    | 5  |
|   | 4.3 | Different Variations                                                   | 6  |
|   | 4.4 | Navigating the Menus                                                   | 7  |
| 5 | GE  | STURE DETECTION MODE                                                   | 9  |
|   | 5.1 | General Gesture Detection                                              | 9  |
|   | 5.2 | Gesture Trigger Threshold Option                                       | 10 |
|   | 5.3 | Gesture Detection Algorithm Peak Spread                                | 10 |
| 6 | PRI | ESENCE DETECTION MODE                                                  | 10 |
|   | 6.1 | Proximity Detection Algorithm Parameters                               | 11 |
|   | 6.2 | Proximity Algorithm                                                    | 12 |

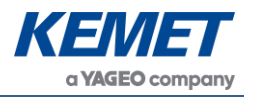

# **1** INTRODUCTION

This user guide describes the different KEMET Gesture and Motion Evaluation Kits for SMD mid IR gesture and motion sensors. This document covers all the 4 variants of the kits: mid-range and long-range gesture and mid-range and long-range motion.

# 2 GETTING STARTED

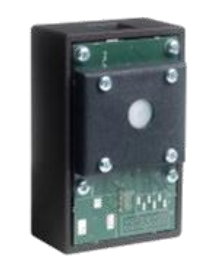

USEQMSKS221600

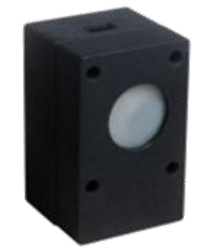

USEQMSK1220900

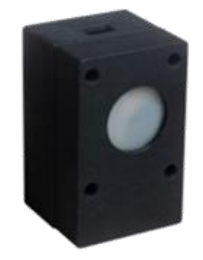

USEQMSKL011600

USEQMSKL221600

Figure 1 – SMD Gesture and Motion Kits USEQMSK\_\_\_\_00

# 2.1 Kit Contents

- SMD Long Range Gesture Sensing Kit USEQMSKS221600, including sensor USEQMSEA221680 2x2 5.0 μm LWP (large aperture), with Fresnel lens
- or SMD Medium Range Gesture Sensing Kit USEQMSK1220900, including sensor USEQMSEA220980 2x2 5.0 µm LWP (small aperture), no optics
- or SMD Motion Sensing Kit USEQMSKL011600, including sensor USEQMSEA011680 1px 5.0 µm LWP, with Fresnel lens
- or SMD Directional Motion Sensing Kit USEQMSKL221600, including sensor USEQMSEA221680 2x2 5.0 µm LWP, with Fresnel lens
  - 2. Micro USB to USB cable
  - 3. KEMET Gesture & Motion Sensing Evaluation Tool (Digital) software click here for downloading the software

## 2.2 Minimum System Requirements

- 1. Microsoft® Windows PC
- 2. 2 GB of RAM
- 3. 450 MB of available hard-disk space for installation, additional free space required for storing CSV files
- 4. 1,024x768 display (1,280x1,024 recommended)
- 5. Local administrative rights to install device drivers
- 6. .NET framework 4.5
- 7. 1 free USB port

The above information is believed to be correct but does not purport to be all inclusive and must be used only as a guide. © KEMET Electronics Corporation • KEMET Tower • One East Broward Boulevard Fort Lauderdale, FL 33301 USA • 954-766-2800 • www.kemet.com

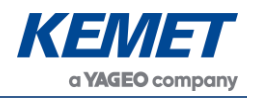

# **3** INSTALLATION

# 3.1 Installing the KEMET Gesture & Motion Sensing Evaluation Tool Software

From the software pack available to download <u>here</u>, run the **setup.exe** file that has this icon. This will start the installation process.

| KEMET Gesture & Motion Ev | aulation Tool - InstallShield Wizard X                                                                                        |
|---------------------------|----------------------------------------------------------------------------------------------------|
| 2                         | Welcome to the InstallShield Wizard for<br>KEMET Gesture & Motion Evaulation Tool                                             |
|                           | The InstallShield(R) Wizard will install KEMET Gesture & Motion<br>Evaulation Tool on your computer. To continue, click Next. |
|                           | WARNING: This program is protected by copyright law and international treaties.                                               |
|                           | < Back Next > Cancel                                                                                                    |

Figure 2 – Installer Screen

Follow the on screen instructions and enter the information required.

As part of the installation process a check will take place to see if .NET Framework 4.5 is present. If not, the setup routine can be cancelled and the .NET framework 4.5 can be downloaded from Microsoft's website.

A driver is needed for the STM32F303K8T6 microcontroller. This is included in the software package.

# 3.2 Installing the ST Microcontroller USB Driver

The software zip file contains a folder called *en.stsw-link009.zip*. Extract the files and run either the application **dpinst\_amd64.exe** if you have a 64 bit system or **dpinst\_x86.exe** if you have a 32 bit system. This will install the USB driver for the ST microcontroller that is connected to the SMD board.

Once the driver has been installed the USB cable can be connected between the SMD Board and the computer.

Once connected the green light on the SMD board will be on constantly and the red light will flash (the microcontroller is the inverse of this, red is on constantly and green flashes).

# 3.3 Installing .NET 4.5 Framework

If you do not have the .NET 4.5 framework installed on your computer then use the installer provided ( $dotnetfx45\_full\_x86\_x64$ ) in the software package.

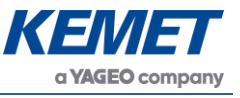

#### 3.4 Connecting the SMD Gesture and Motion Sensing Evaluation Kit

Connect the USB cable to the kit and Windows PC.

You may see a message suggesting you are required to install a device driver. Follow the on screen instructions and download a driver from Windows Update or install from the software package provided.

# 4 SOFTWARE USER GUIDE

#### 4.1 Starting the Software

Double clicking on the .exe file will open the application. This will open the window shown below:

| 🔕 KEMET Ge                           | sture & Motion Sensing Evaluation Tool                                       |                                                                      | - |           | ×    |
|--------------------------------------|------------------------------------------------------------------------------|----------------------------------------------------------------------|---|-----------|------|
| File Device                          | About                                                                        |                                                                      |   |           |      |
|                                      | KEMET                                                                        |                                                                      |   | Channel   |      |
| G A<br>O T<br>O S<br>L               | gotthm ASIC Control Wake-Up<br>Presence Algorithm v1.00<br>Window Size : 400 |                                                                      |   |           |      |
| E<br>P<br>N                          | Detection Threshold : 20                                                     | -5000 0 <                                                            |   | > 400     |      |
| R<br>M<br>A<br>L<br>P<br>O<br>W<br>E | Set Defaults Sample Frequency (Hz) = 8.97                                    | Console<br>Mode changed to Presence Mode<br>ReadyReinitialisingReady |   |           | ^    |
| К                                    |                                                                              |                                                                      |   |           | v .  |
|                                      |                                                                              |                                                                      | N | o connect | tion |

Figure 3 - Software Main Page

#### 4.2 Connecting Software to the Demo Kit

To connect to the demo kit, select **Device** and then **Connect to Device**.

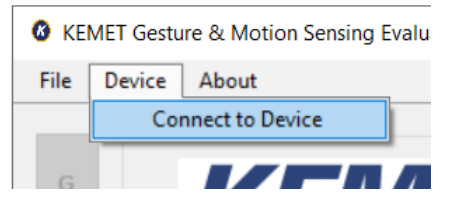

Figure 2 – Device Connection

This will open a window with all available devices on COM ports.

Gesture and Motion Evaluation Kits (Digital) USEQMSK\_\_\_\_00

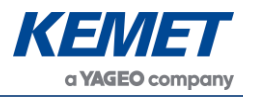

| Select Com Port        |  |
|------------------------|--|
| COM4 USB Serial Device |  |
|                        |  |
|                        |  |
| Cancel Refresh Ok      |  |

Figure 3 – Com Port Selection

Connect to the port that is listed once the device is connected. If more than one COM port is listed this can be checked by disconnecting the device and refreshing the list. Re-connect and refresh the list then select the COM port that has appeared and click **Ok**.

Once the device has been selected the software runs through a calibration sequence. Whilst the calibration sequence is running, the arrow that indicates a gesture direction will spin round and then vanish upon completion of the calibration. This is required when using the device without a method of stopping drafts from running across the device.

# 4.3 Different Variations

The software will automatically determine the type of kit when it is plugged in.

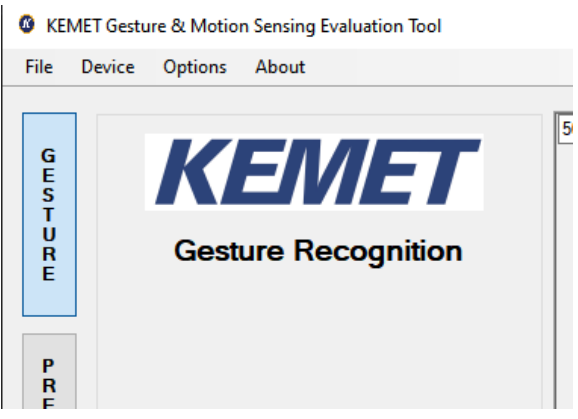

Figure 6 – USEQMSKS221600 and USEQMSK1220900 Gesture Sensing Kits

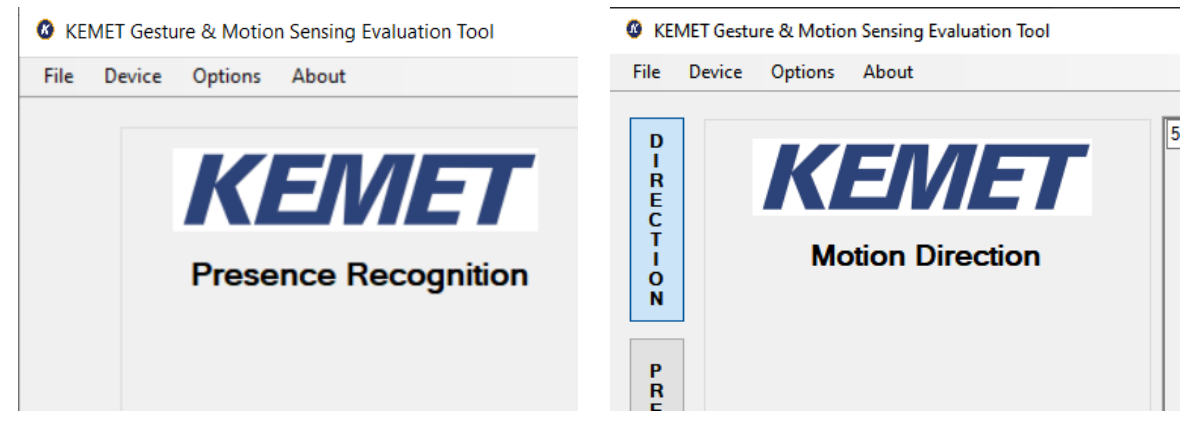

Figure 7 – USEQMSKL011600 Motion Sensing Kit Figure 8 – USEQMSKL221600 Directional Motion Sensing Kit

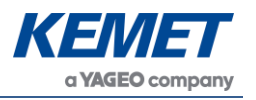

#### 4.4 Navigating the Menus

The main window contains 4 sections: Algorithm, ASIC Control, Wake-Up and System.

#### 4.4.1 Algorithm Tab

| _ |                                       |         |                                         |           |      |   |       |        |
|---|---------------------------------------|---------|-----------------------------------------|-----------|------|---|-------|--------|
|   |                                       | 5000    |                                         | Channel 0 | 500  | ) |       | Channe |
|   | KENIET                                | ^       |                                         |           |      | ^ |       |        |
|   |                                       |         |                                         |           |      |   |       |        |
|   | Gesture Recognition                   |         |                                         |           |      |   |       |        |
|   |                                       |         |                                         |           |      |   |       |        |
|   |                                       |         |                                         |           |      |   |       |        |
|   |                                       |         |                                         |           |      |   |       |        |
|   |                                       | ~       |                                         |           | -    | ~ |       |        |
|   |                                       | -5000   | 6                                       | > 400     | -500 | 0 | 6     | > 400  |
|   |                                       |         |                                         |           | -    |   |       | -      |
|   |                                       | 5000    |                                         | Channel 1 | 500  | ^ |       | Channe |
|   | Algorithm ASIC Control Wake-Up System |         |                                         |           |      | Ŀ |       |        |
|   | Costore Newsther of 00                | 1 F     |                                         |           |      |   |       |        |
|   | Gescle Agonanii V1.00                 |         | ~~~~~~~~~~~~~~~~~~~~~~~~~~~~~~~~~~~~~~~ |           |      | - | ~~~~~ |        |
|   | Window Size : 400                     |         |                                         |           |      |   |       |        |
|   |                                       |         |                                         |           |      | ŀ |       |        |
|   | Detection Threshold : 3               |         |                                         |           |      | ~ |       |        |
|   |                                       | -5000   |                                         |           | -500 | 0 |       |        |
|   | Peak Spread : 55                      | 0       | <                                       | > 400     |      | 0 | <     | > 400  |
|   |                                       | Console |                                         |           |      |   |       |        |
|   | Set Defaults                          | Ready   | esture Mode                             |           |      |   |       |        |
|   |                                       |         |                                         |           |      |   |       |        |
|   |                                       |         |                                         |           |      |   |       |        |
|   | Sample Frequency (Hz) = 330.93        |         |                                         |           |      |   |       |        |

- The window showing current detection mode (the button for the active mode, gesture or presence is highlighted in blue). When an event occurs, the detected event will be shown with a direction icon.
- 4 scope windows which show the signals produced by each of the pixels in the sensor.
- A console which displays detected messages as well as any changes or errors and a simple setting window where the trigger threshold can be changed.

See below for use of parameters.

#### 4.4.2 ASIC Control Tab

| e D                             | Device Options About                                                                                                    |                                               |                     |       |     |       |                    |
|---------------------------------|----------------------------------------------------------------------------------------------------|-----------------------------------------------|---------------------|-------|-----|-------|--------------------|
| G<br>E<br>S<br>T<br>U<br>R<br>E | KENNET<br>Gesture Recognition                                                                                                    |                                               | Channel 0           | 5000  |     |       | Channel 2          |
| PRESENCE                        |                                                                                                    | -5000<br>0 < 5000                             | > [400<br>Channel 1 | -5000 | 0 < | ¢     | > 400<br>Channel 3 |
|                                 | Agostim         ASIC Control         Wake-Up         System           Gan :         HPF :         Transconduct :           Ch0:         8 ~         150GD ~           Ch1:         8 ~         BHz ~         150GD ~           Ch2:         8 ~         BHz ~         150GD ~           Ch3:         8 ~         BHz ~         150GD ~ |                                               |                     |       |     | ····· |                    |
|                                 | Channel On / Off                                                                                                    | -5000                                         |                     | -5000 |     |       |                    |
|                                 | CH 0         CH 2         3         0         ms           CH 1         CH 3         LPF:         45Hz            Sample Frequency (Hz) =         332.56                                                                                                    | Console<br>Initialising Gesture Mode<br>Ready | > 400               |       | 0 < | ¢     | > 400              |

The above information is believed to be correct but does not purport to be all inclusive and must be used only as a guide. © KEMET Electronics Corporation • KEMET Tower • One East Broward Boulevard Fort Lauderdale, FL 33301 USA • 954-766-2800 • www.kemet.com

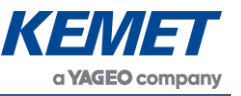

The **ASIC** box gives the user access to the various parameters that can be controlled on the output of the SMD USEQ\*S sensor.

- **Gain:** The gains should all be set equal on every channel for gesture detection. They are allowed to be set independently simply to allow the user complete control over every aspect of the device that can be set. The gain is set by selecting a capacitor to be used in the charge amplifier within the device.
- **HPF:** The high pass filters should again be set equal for gesture detection.
- **Transconduct:** The transconductance gives the user the ability to set the time constant of the sensor and amplifier set-up.
- LPF: The low pass filter used is common to all channels of the SMD USEQ\*S sensor.
- Sampling Period: This allows the sampling rate to be altered.

#### 4.4.3 Wake-Up Tab

| e D                                       | evice Options About                                                                                                    |                                                       |           |            |     |           |
|-------------------------------------------|----------------------------------------------------------------------------------------------------|-------------------------------------------------------|-----------|------------|-----|-----------|
| GESTURE                                   | KEMET<br>Gesture Recognition                                                                                                    | 5000                                                  | Channel 0 | 5000       |     | Channel 2 |
| PRESENCE                                  |                                                                                                    | -5000<br>0 <                                          | > 400     | -5000      | 0 < | > 400     |
| G<br>O<br>T<br>O<br>S<br>L<br>E<br>E<br>P | Agosthim ASIC Control Wake-Up System<br>Wate Event<br>Threshold 3<br>Threshold 4<br>Threshold 4<br>Threshold 4                                                                                                    |                                                       |           | \$500<br>* |     |           |
|                                           | Threshold 1 : 16256 🗢 Num samo : 16 🖨                                                                                                    | -5000                                                 |           | -5000      |     |           |
| LOW<br>POWER                              | Threshold 2:         1024         Channel:         1           Threshold 3:         -1024         0         Apply           Threshold 4:         -15384         0         Apply           Sample Frequency (Hz) =         330.92          30.92 | 0 <<br>Console<br>Initialiaring Gesture Mode<br>Ready | > 400     |            | 0 < | > 400     |

The **Wake-Up** box allows the setting of the wake-up conditions for the device. The wake-up only applies when the device is in sleep mode.

- The wake-up works by requiring the signal to be within the range of threshold 1 and 2 or within threshold 3 and 4 for a certain number of samples.
- The number of samples required is in the top right box.
- The channel that is being used for the wake-up condition is selected in the box above the **Apply** button.

For more detail on wake-up conditions please refer to the KEMET Sensor Evaluation Tool Software User Manual.

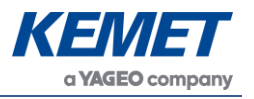

#### 4.4.4 System Tab

| _                                     |                                    |                |       |
|---------------------------------------|------------------------------------|----------------|-------|
| VENAET                                | 5000                               | Channel 0      | Chann |
|                                       |                                    |                |       |
| Gesture Recognitio                    | n                                  |                |       |
| ]                                     |                                    |                |       |
|                                       | ~                                  | v              |       |
|                                       | -5000                              | -5000          |       |
|                                       | 0 <                                | > 400 0 <      | > 40  |
|                                       | 5000                               | Channel 1 5000 | Chann |
| Algorithm ASIC Control Wake-Up System |                                    |                |       |
| Orientation                           |                                    |                |       |
| 0                                     | -5000                              | -5000          |       |
|                                       | 0 <                                | > 400 0 <      | > 40  |
|                                       | Console                            |                |       |
|                                       | Initialising Gesture Mode<br>Ready |                |       |
|                                       |                                    |                |       |
| Sample Frequency (Hz) = 331.15        |                                    |                |       |

The **System** box allows the user to set the orientation of the device to ensure directions of gesture are correctly displayed.

# **5 GESTURE DETECTION MODE**

# 5.1 General Gesture Detection

The initial settings for the orientation are as shown below.

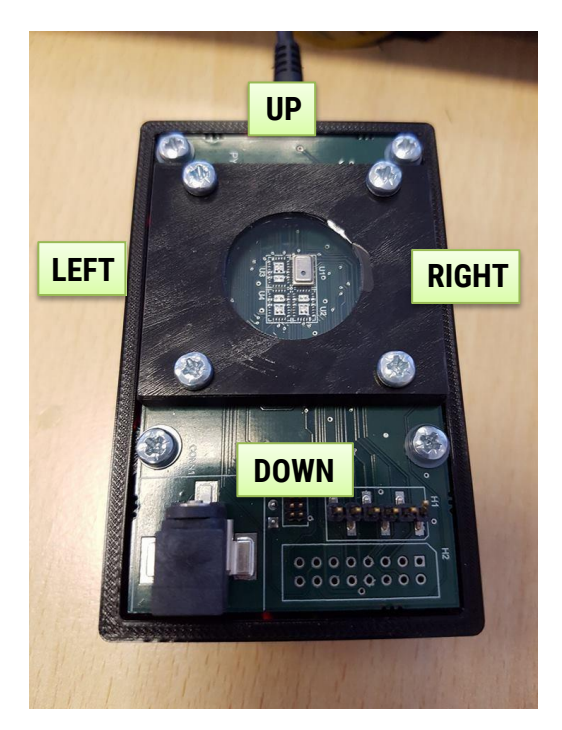

The gestures will produce a distinct signal shape on each channel as can be seen below.

Gesture and Motion Evaluation Kits (Digital) USEQMSK\_\_\_\_00

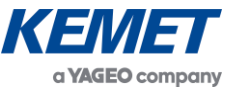

| ile [                 | Device Options About                                                                  |                                                      |                      |                   |                    |
|-----------------------|---------------------------------------------------------------------------------------|------------------------------------------------------|----------------------|-------------------|--------------------|
| G E S T U R E         | <b>KEN/ET</b><br>Gesture Recognition                                                  |                                                      | Channel 0            | 5000              | Channel 2          |
| PRESENCE              |                                                                                       | 5000 C                                               | > [400<br>Channel 1] | -5000<br>0 < 5000 | > 400<br>Channel 3 |
| G<br>O<br>T<br>O<br>S | Algorithm ASIC Control Wake-Up System<br>Gesture Algorithm v1.00<br>Window Size : 400 |                                                      |                      |                   |                    |
| L<br>E<br>P           | Detection Threshold : 3                                                               | -5000                                                |                      | -5000             |                    |
|                       | Peak Spread : 55                                                                      | 0 <<br>Console<br>Initialising Gesture Mode<br>Ready | > 400                | 0 <               | > 400              |
| D V<br>E R            | Sample Frequency (Hz) = 326                                                           |                                                      |                      |                   |                    |

The faster the gesture, the closer together the peaks in the signals are. If the signal peaks are small (can be caused by the hand temperature being close to background temperature), it is recommended to reduce the sensitivity in the settings window as will be described later.

# 5.2 Gesture Trigger Threshold Option

Setting the threshold for gestures to be lower will cause a greater chance of false gestures being registered caused by noise. And setting too high will make registering actual gestures less likely.

## 5.3 Gesture Detection Algorithm Peak Spread

- How far apart the peaks in signals can be before considered a gesture. The larger the value used, the more the system is affected by noise.
- Range: 1 to 400
- **Typical:** 12

# 6 PRESENCE DETECTION MODE

A presence event is one that simply states that an object of higher temperature than the background radiation has come into or moved out of the FoV of the sensor.

#### Gesture and Motion Evaluation Kits (Digital) USEQMSK\_\_\_\_00

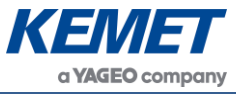

| KEMET Gesture & Motion Sensing Evaluation Tool                                         |                                                                                                   | - 🗆 ×     |
|----------------------------------------------------------------------------------------|---------------------------------------------------------------------------------------------------|-----------|
| File Device Options About                                                              |                                                                                                   |           |
| REST RESERVED FRESENCE Recognition                                                     |                                                                                                   | Channel 0 |
| G Algorithm ASIC Control Wake-Up System T Presence Algorithm v1.00 S Window Size : 400 |                                                                                                   |           |
| E Detection Threshold : 3                                                              | -5000<br>0 <                                                                                      | > 400     |
| O<br>W<br>Set Defaults<br>W<br>E<br>B                                                  | Console<br>Initialising Gesture Mode<br>ReadyMode changed to Presence Mode<br>ReinitialisingReady | ^         |
| R Sample Frequency (Hz) = 330.7                                                        |                                                                                                   | ~         |

# 6.1 **Proximity Detection Algorithm Parameters**

It is possible to modify the proximity detection algorithm parameters.

| evice Options About                                            |                                                                                                    |                                                                                                    |                                                                                                    |                                                                                                    |
|----------------------------------------------------------------|----------------------------------------------------------------------------------------------------|----------------------------------------------------------------------------------------------------|----------------------------------------------------------------------------------------------------|----------------------------------------------------------------------------------------------------|
| KEMET<br>Presence Recognition                                  |                                                                                                    |                                                                                                    | Chann                                                                                                    | el O                                                                                                    |
|                                                                |                                                                                                    |                                                                                                    |                                                                                                    |                                                                                                    |
| Algorithm ASIC Control Wake-Up System Presence Algorithm v1.00 |                                                                                                    |                                                                                                    |                                                                                                    |                                                                                                    |
| Window Size : 400                                              |                                                                                                    |                                                                                                    |                                                                                                    |                                                                                                    |
| Show operation as single channe $\vee$                         | 5000<br>0 <                                                                                               |                                                                                                    | > 40                                                                                                    | 0                                                                                                    |
| Set Defaults                                                   | Console<br>Initialising Gesture Mode<br>ReadyMode changed to Presence Mode<br>ReinitialisingReady         |                                                                                                    |                                                                                                    | 1                                                                                                    |
| Sample Frequency (Hz) = 330.78                                 | 1                                                                                                    |                                                                                                    |                                                                                                    |                                                                                                    |
|                                                                | About          Apportism       ASIC Control       Wake-Up       System         Presence       Recognition | Agorithm ASIC Control Wake-Up System         Presence Agorithm v1.00         Window Size : d00         Detection Threshold : 3         Brow operation as single channe v         Set Defaults | Agorthm ASIC Control Wake-Up System         Presence Agorthm v1.00         Window Size : 000         Detection Threehold : 3         Show operation as single channe ~         Stet Defaults | Agorithm ASIC Control Wake-Up System         Presence Agorithm v1.00         Window Size:         Brow operation as single channe w         Set Defaults |

The above information is believed to be correct but does not purport to be all inclusive and must be used only as a guide. © KEMET Electronics Corporation • KEMET Tower • One East Broward Boulevard Fort Lauderdale, FL 33301 USA • 954-766-2800 • www.kemet.com

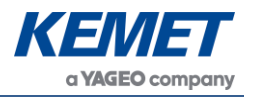

#### Window Size

- Window width in samples used to detect event.
   Larger window allow slower gestures, smaller rejects them.
- Range: 10 to 2,000
- **Typical:** 400

#### **Detection Threshold**

- How high the peak value has to be before recognised for gesture.
- Range: 1 to 20
- Typical: 3

The same ASIC, Wake-Up and System settings are available within the presence section as in the gesture detection section.

## 6.2 **Proximity Algorithm**

The algorithm used for a presence being detected is an analysis of the rate of change of the signal. A group of 3 data points are averaged and then the following 3 data points averaged. The averaging reduces the effect of noise on the algorithm, more data points could be used to improve resistance to noise but that would be dependent on the location of the device in the end application.

These two averaged values are then used to determine the rate of change of signal by differentiating with respect to time, or the spacing between data points which in this case is three.

The detection threshold affects the required rate of change of signal to give a positive motion detection event. The initial value of 20 give good results but again this can be adjusted depending on the application's environment and optical setups that might be in use.